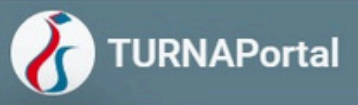

# Erasmus Başvuru Sistemine Giriş

Tarayıcınızda 'turnaportal.ua.gov.tr" adresine erişim sağladıktan sonra açılan ekranda Şekil 1'de gösterildiği gibi e-Devlet ile Giriş butonuna tıklanır.

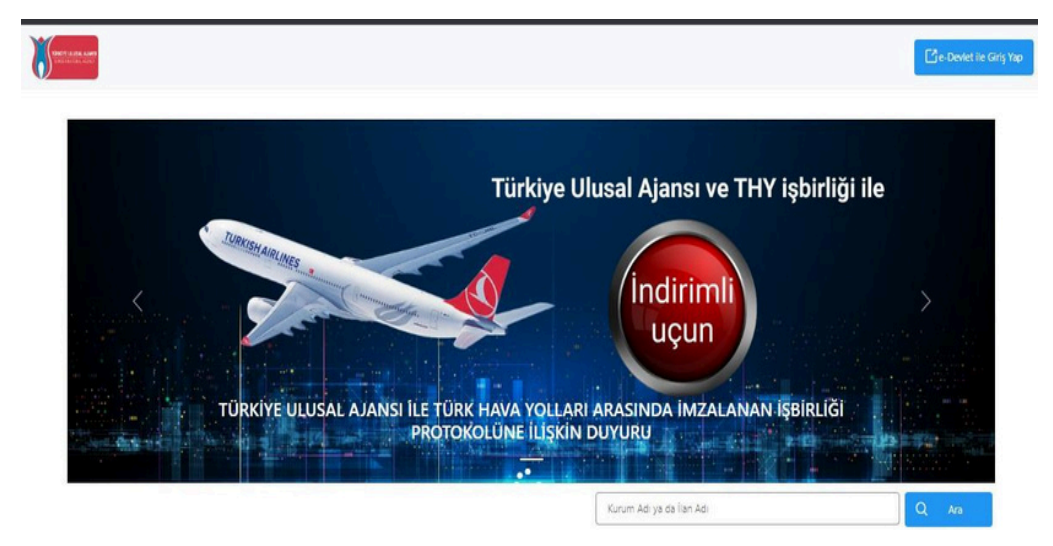

Şekil 1: e-Devlet İle Giriş Butonu

Açılan sayfada Şekil 2'de belirtilen alanlara T.C. Kimlik No bilgileriniz ve e-Devlet şifrenizi yazmalı ve sonrasında Giriş Yap butonu ile giriş yapılır.

| riş Yapılacak Adres<br>riş Yapılacak Uygulama             | https://turna.ua.gov.tr/turna/_pServlet?komut=edkA<br>TURNA |                           |                                       |                        |  |
|-----------------------------------------------------------|-------------------------------------------------------------|---------------------------|---------------------------------------|------------------------|--|
| e-Devlet Şifresi                                          | - Mobil İmza                                                | 🚜 e-İmza                  | GT T.C. Kimlik Kartı                  | 📻 İnternet Bankacılığı |  |
| T.C. Kimlik Numaranızı ve e<br>OB e-Devlet Şifresi Nedir. | -Devlet Şifrenizi kullanarak k<br>, Nasil Alınır?           | simliğiniz doğrulandıktan | sonra işleminize kaldığınız yerden    | devam edebilirsiniz.   |  |
| * T.C. Kimlik No                                          | 1111111111                                                  |                           | Sanal Klavye 🛷 Yaza                   | arken Gizle            |  |
| * e-Devlet Şifresi                                        | Sanal Klavye 🔒 Şifremi Unuttum                              |                           |                                       |                        |  |
|                                                           | * e-Devlet 😱 şifr<br>yapabilirsiniz                         | renizi unutmanız durumur  | ıda doğruladığınız cep telefonunuzdar | ı yenileme işlemi      |  |
|                                                           |                                                             |                           |                                       |                        |  |

Şekil 2: e-Devlet Kapısı Kimlik Doğrulama Sistemi

E-Devlet ile giriş sağlandıktan sonra sisteme ilk kez girildiğinde Şekil 3'te görülen Kişisel Verileri Koruma Kanunu'na (KVKK) ait metni kabul edip gönderilir.

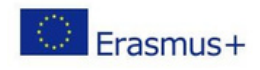

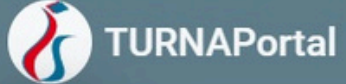

| • | Program uygulamalarının degerlendirildiği, süreçler ve sonuçlarının analız edildiği araştırma ve raporlamalarda kullanılması amacıyla, |
|---|----------------------------------------------------------------------------------------------------|
|   | Baskapličin supmus olduču bizmetlerin kullanimasi amacivla                                                                             |

#### işlenebilmektedir.

Yukanda izah edilen esaslar çerçevesinde, kişisel ve özel nitelikli kişisel verilerimin, belirtilen amaçlara bağlı kalmak kaydıyla, kanunun belirtliği yöntem ve amaçlara uygun şekilde toplanabileceğini ve işlenebileceğini, kanunen yetkili kamu kurum ve kuruluşlarına. Kişisel Verileri Koruma Kurumu'na, Kolluk Kuvvetleri'ne. Bilgi Teknolojileri ve İletişim Kurumu'na, dava süreçlerinin takibi için ilgili danışmanlık firmalarına, avukatlara, ilgili yargı merciilerine aktarılabileceğini ve bu hususta açık rızam olduğunu kabul ve beyan ederim.

Bununla birlikte, KVK Kanunu'nun 11.maddesi ve ilgili mevzuat uyarınca: Başkanlığa başvurarak kendimle ilgili: kişisel veri işlenip işlenmediğini öğrenme, kişisel verilerimi işlenmişe buna ilişkin bilgi talep etme, kişisel verilerimin işlenme ve bunların amacına uygun kullanlıp kullanılmadığını öğrenme, yurt içinde veya yurt dışında kişisel verilerimin aktanlıdığı üçüncü kişileri bilme, kişisel verilerimin eksik veya yanlış işlenmiş olması hâlinde kişisel verilerimin şilenmesini seya yok edilmesini isteme, düzettime ve silinme talepleri üzerine yapılan işlemlerin, kişisel verilerimin aktanlıdığı üçüncü kişilere bildirilmesini isteme işlenen verilerimin münhasıran otomatik sistemler vasıtasıyla analiz edilmesi suretiyle kendi aleyhime bir sonucun ortaya çıkmasına itiraz etme, kişisel verilerimin kanuna aykırı olarak işlenmesi sebebiyle zarara uğramam hâlinde zararın giderilmesini talep etme ve bu hakları Başkanlığınız Veri Sorumlusu İrtibat Kişisi'ne iletmek üzere Başkanlığa yazılı şekilde başvurarak talep etme haklarına sahip olduğum konusunda bilgilendirildiğini beyan ederim.

Ayrıca, işbu Sözleşme kapsamında paylaşılmış kişisel verilerimin doğru ve güncel olduğunu; bu bilgilerde değişiklik olması halinde değişiklikleri Başkanlığa bildireceğimi kabul ve beyan ederim.

Özel nitelikli kişisel verilerim (uyruk, ceza mahkûmiyeti ve güvenlik tedbirleri bilgisi, kan grubu, sağlık verileri, din, mezhep ve felsefi inanç, biyometrik ve genetik veriler, dernek, vakif ve sendika üyeliği, siyasi düşünce vb.) de dähi olmak üzere ilgili kişisel verilerimin işlenmesine, ilgili süreç kapsamında işlenme amacı ile sınırlı olmak üzere kullanımasına ve paylaşılmasına, gereken süre zarıfında saklanmasına açık nzam olduğunu beyan ederek bu husuta tarafıma gerekli aydınlatmanın yapıldığını, Avrupa Birliği Eğitim ve Gençlik Programlan Merkezi Başkanlığı Kişisel Verilerin Korunması ve İşlenmesi hakkında Aydınlatma Beyanını ve iş bu Açık Rıza Metni'ni okuduğumu ve anladığımı: Veri SorumlusuzAvrupa Birliği Eğirlim ve Gençlik Programları Merkezi Başkanlığı

|          | Kabul Etmiyorum                                                                                                | Kabul Ediyorum                                                                                             |               |
|----------|----------------------------------------------------------------------------------------------------|----------------------------------------------------------------------------------------------------|---------------|
|          | <b>a</b> Go                                                                                                    | inder                                                                                                    |               |
| Erasmus+ | Avrupa Birliği Eğitim ve Gençlik P<br>Ehlibeyt Mah. Mevlana Bulvarı No<br>T +90 312 409 60 00   bilgi@ua.gov.b | rogramları Merkezi Başkanlığı<br>: 181, 06520 Çankaya / Ankara<br>r   KEP: <u>ulusal ajans@hs01.kep.tr</u> | www.ua.gov.tr |

#### Şekil 3: KVKK Aydınlatma Metni Onayı

KVKK metni onaylandıktan sonra Şekil 4'te görülen Bağlantılı Hesaplar sayfasında Kurumsal Hesap seçimi yapılır. KVKK Metni bir kez onaylandıktan sonra sonraki girişlerde tekrar kabul etme işlemi gerçekleştirmeniz istenmeyecektir.

| X== |                       |       |
|-----|-----------------------|-------|
|     | Bağlantılı Hesaplar   | Çakış |
|     | 🗟 Bireysel 🗎 Kurumsal |       |
|     | Girtş                 |       |

#### Şekil 4: Kurumsal Hesap Seçimi

Turna sisteminde kurumsal yetkili olarak tanımlanan yararlanıcılara Kurumsal Hesap seçimi yapıldığında Kurum alanında bilgiler hazır bir şekilde gelecektir.

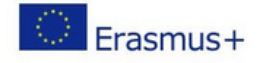

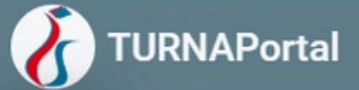

Turna sisteminde proje hesap yetkilisi olmayan Milli Eğitim Bakanlığına bağlı okullarda görevli olan okul müdürlerinin sisteme kurumsal giriş sağlayabilmesi ve konsorsiyum başvurusu gerçekleştirebilmesi için e-devlet aracılığıyla sisteme giriş sağladıktan sonra bireysel hesabında yer alan Personel Bilgileri alanında personel bilgisi ekle butonuna tıklanır ve personel bilgisi ekleme işlemi gerçekleştirilir.

| 🛔 Bireysel 🗮                                             |                |                                                  |                                                 |
|----------------------------------------------------------|----------------|--------------------------------------------------|-------------------------------------------------|
| E Post                                                   |                | Kişteri Bilgiler Eğitim Bilgileri Personel Bilgi | heri                                            |
| <ul> <li>Easurularm</li> <li>TriY indvin Kodu</li> </ul> |                | Ovavlanan Personel Biloisi Onav Bekleven Perso   | and Basis                                       |
| · Vel Gripi                                              |                |                                                  |                                                 |
| The Api                                                  |                | + Personel Bilgisi Elde                          | + Oğretmen Tide & MTI Bilgi Güncelle            |
| Web Service                                              |                | Ühran                                            | For Sort Continentia                            |
| G Tatep Sistemi                                          |                | Ofer                                             | - Koon                                          |
| PE Expound Iglemieri                                     |                | Modor                                            | Comangati Belediyesi Haci Akkadin Tarman Rokulu |
|                                                          | tains contains |                                                  |                                                 |
|                                                          | Isim2 Soyisim2 |                                                  |                                                 |

### Şekil 5: Personel Bilgisi Ekle

Açılan sayfada Personel Türü bölümünde Personel/Milli Eğitim seçilir. Şehir alanında kurumun bulunduğu şehir seçilir. Şehir seçimine bağlı olarak Kurum listesinde Milli Eğitim Bakanlığına bağlı okulların listesinden seçim yapılır. Kurum seçiminden sonra Sorgula işlemi ile Milli Eğitim Bakanlığı üzerinde bu bilgilerin kontrolü yapılır ve eşleşme olduğu durumlarda kaydetme işlemi gerçekleştirilir.

| ersonel Bilgisi                                   |   |                 | > |
|---------------------------------------------------|---|-----------------|---|
| Personel Turu *                                   |   | Şehir Seçiniz * |   |
| Personel / Milli Eğitim                           | ~ | BURSA           |   |
| Kurum .                                           |   |                 |   |
| Osmangazi Belediyesi Hacı Akkadın Tarman Ilkokulu |   |                 | ~ |

| Calvil | 6.Dorconol | Dilgici   | Cordula |
|--------|------------|-----------|---------|
| Şekil  | 0.Feisonei | . Dilgisi | Sulgula |

Personel bilgileri sayfasında eklenen bilgiler görüntülenir ve yetkili sisteme kurumu adına kurumsal giriş sağlayabilir. Personel bilgileri sayfasında Görevi "Müdür" olan kişiler sistemde "Öğretmen Ekle" butonu görüntülenir. Kurumu adına işlemlerin yetki verilen öğretmen tarafından yapılabilmesi ve kurumsal hesap ekranlarına erişilmesi için Öğretmen ekle butonuna tıklanır ve Yeni Kayıt işlemi gerçekleştirilir.

Erasmus+

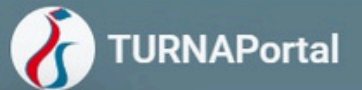

#### Öğretmen Bilgisi Ekle/Düzenle

| + Yeni Kayıt | Konsorsiyum Başvı | uru Yapabilecek Öğretmenl | er Listesi (Kurumunuz Adına) | Ara  | Q   |
|--------------|-------------------|---------------------------|------------------------------|------|-----|
| TCKN         | Ad                | Soyad                     | Tarih                        |      |     |
| 12345678901  | Ad1               | Soyad1                    | 02.11.2023 17:1              | 1:37 | 0 🙃 |
| 1111111111   | Ad2               | Soyad2                    | 02.11.2023 17:1              | 1:45 | 0 🙃 |

×

## Şekil 7: Öğretmen Listesi

Yeni Kayıt butonuna tıkladıktan sonra açılan sayfada TCKN, Ad, Soyad bilgileri yazılır ve kaydedilir. Kurumu adına Konsorsiyum Başvurusu Yapabilecek Öğretmenler Listesi'nde müdürlerin yetki verdiği öğretmenlerin listesi görüntülenebilir ve düzenleme ve silme işlemleri aynı sayfa üzerinden gerçekleştirilir. Yetki verilen öğretmenler kurumu adına sisteme kurumsal giriş gerçekleştirebilir.

| onsor | iyum Başvuru Yapabilecek Öğretmenler Listesi (Kurumunuz Adına) | A    |
|-------|----------------------------------------------------------------|------|
| Ac    | Öğretmen Bilgisi Ekle/Düzenle ×                                | 1:37 |
| Ac    | TCKN *                                                         | 1:45 |
| FL    |                                                                | 5:54 |

# Şekil 8: Öğretmen Bilgisi Ekle/Düzenle

Yukarıda yer alan işlemler tamamlandıktan sonra Turna sisteminde hesap yetkilisi olmayan personellere sisteme girdiğinde Kurumsal hesap menüsü görüntülenir.

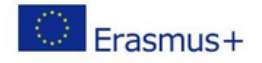

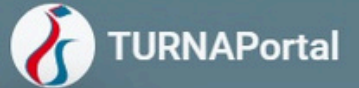

Milli Eğitim Müdürlüklerinde yer alan personeller Turna sisteminde kurumsal hesap yetkilisi olarak atandığında sisteme kurumsal girdiğinde kurumsal hesap ile giriş gerçekleştirir. Birden fazla kurumda yetkili olanlar için kurum listesi gelebilir. Kurum seçimi yapıldıktan sonra Proje Sektörü alanında Mesleki Eğitim (VET) proje sektörü seçilir.

| 🗄 Kurumsal 🗇 Bireysel                         |                          |
|-----------------------------------------------|--------------------------|
| Bursa İl Milli Eğitim Müdürlüğü( Kurum Id : 2 | 075 / YOKBirimid : ) × ∨ |
| Proje Sektoru                                 |                          |
| - Proje Túrú                                  |                          |
| KA1                                           | ~                        |
| Gi                                            | ris                      |
| THY PROMOCODE KULLA                           | NIM KOŞULLARI, BAŞVURU   |

Şekil 9: Proje Sektörü Seçimi

Kurum seçimi ve Proje Sektörü seçimi yapıldıktan sonra Giriş butonuna tıklanır.

Giriş butonuna tıkladığınızda kurumunuzun seçtiğiniz proje türüne ait ilan, başvuru ve Turna Proje bilgilerinin yer aldığı ana sayfa menüsüne yönlendirme yapılır. Kullanım kılavuzunda yer alan bilgiler Mesleki Eğitim (VET) projelerine ilişkin hazırlanmıştır.

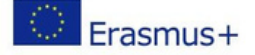